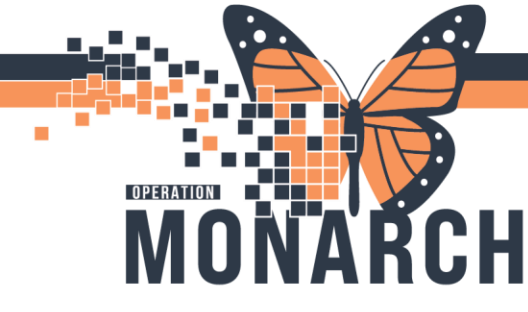

## **TIP SHEET** HOSPITAL INFORMATION SYSTEM (HIS)

## **ORDERING POWERPLANS – DIETICIAN (PARENTERAL NUTRITION)**

Dieticians will be able to order a TPN PowerPlans for their patient. The Dietician requires an initial Dietician consult before they are to order any diets for the patient as per Hospital Policy.

 To order the TPN PowerPlan, the Dietician will Navigate to the Patients PowerChart and locate the Orders tab. They will select "+Add" to add a new order for the Parenteral Nutrition (PN).

| Menu                       | Ŧ       |
|----------------------------|---------|
| Nutrition View             |         |
| Allied and Mental Health   | Summary |
| MAR Summary                |         |
| Interactive View and I&O   |         |
| Activities and Interventio | ns      |
| Orders                     | + Add   |
| Appointments               |         |
| Diagnoses and Problems     |         |
| Form Browser               |         |
| Allergies                  | + Add   |
| Histories                  |         |
| Documentation              | + Add   |
| Results Review             |         |
|                            |         |

2. The order page will populate the screen. The Dietician will locate the search bar and search for "Parenteral Nutrition" and select the appropriate PowerForm from the options stated. To ensure that the Dietician is implementing the appropriate PowerPlan, the Dietician needs to confirm that they are inputting this through the order with PowerPlan icon.

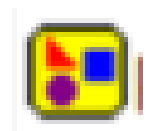

1

|                  | Allergies: Apj<br>Age:59 years<br>Alerts:No Ale                                                                                     | ple, Mil<br>rts Doc                            | k<br>umented                                                                                                    | Atte<br>Dos<br>Inpa                                    | ndin<br>e Wt<br>tient | g:Sangha, Navje<br>:65.000 kg (03-Ju<br>: FIN: 22-001367 |
|------------------|----------------------------------------------------------------------------------------------------|------------------------------------------------|----------------------------------------------------------------------------------------------------|--------------------------------------------------------|-----------------------|----------------------------------------------------------|
| iearch:<br>In⊐ t | parenteral Nutrition<br>Parenteral Nutrition<br>Parenteral Nutrition<br>NICU Neonatal Pare<br>AMB Hemodialysis<br>"Enter" to Search | (PN) 2 i<br>(PN) 3 i<br>enteral N<br>Intradial | Advanced Options<br>n 1 Bag via Central Ve<br>n 1 Bag via Central Ve<br>utrition and Monitori<br>ytic Parenteral Nutrit | V Type:<br>enous Acc<br>enous Acc<br>ing<br>ion (IDPN) | ess De<br>ess De      | Inpatient<br>evice (CVAD)<br>evice (CVAD)                |

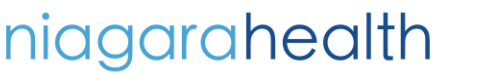

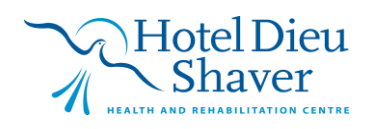

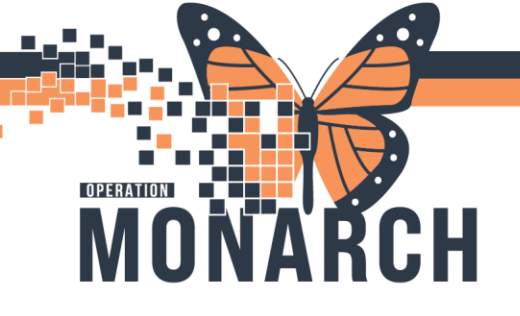

## **TIP SHEET** HOSPITAL INFORMATION SYSTEM (HIS)

| Order     Proposal Parenteral Nutrition (PN) 2 in 1 Bag via Central Veno Physician name      'Order Date/Time     O3/Nov/2024     Value     Thone with Read Back (Cosign)     Verbal with Read Back (Cosign)     Verbal with      | Ordering Physiciar                                                                                                    | 1                           |                |              | >           |
|----------------------------------------------------------------------------------------------------|----------------------------------------------------------------------------------------------------|-----------------------------|----------------|--------------|-------------|
| Proposal Parenteral Nutrition (PN) 2 in 1 Bag via Central Veno  Physician name  'Order Date/Time 03/Nov/2024  'Order Date/Time O3/Nov/2024  'Communication type Phone with Read Back (Cosign) Verbal with Read Back (Cosign) Verbal with Read Back (Cosign) Verbal with Read Back (Cosign) Overbal with Read Back (Cosign) Verbal with Read Back (Cosign) Verbal with Read Back (Co | Order                                                                                                    |                             |                |              |             |
| Parenteral Nutrition (PN) 2 in 1 Bag via Central Veno Physician name  ' 'Order Date/Time 03/Nov/2024  'Communication type Phone with Read Back (Cosign) Verbal with Read Back (Cosign) Verbal with Read Back (Cosign) Verbal with Read Back (Cosign) Per Policy Initiate Plan Downtime Back Entry Medical Directive IPAC Isolation Order                                                                                                    | O Proposal                                                                                                    |                             |                |              |             |
| *Physician name<br>*Order Date/Time<br>03/Nov/2024 * 1348 * EST<br>*Communication type<br>Phone with Read Back (Cosign)<br>Verbal with Read Back (Cosign)<br>Written<br>Per Policy<br>Initiate Plan<br>Downtime Back Entry<br>Medical Directive<br>IPAC Isolation Order                                                                                                    | Parenteral Nutrition (P                                                                                                    | N) 2 ir                     | n 1 Bag        | via C        | entral Veno |
| *Order Date/Time<br>03/Nov/2024 • V 1348 • EST<br>*Communication type<br>Phone with Read Back [Cosign]<br>Verbal with Read Back [Cosign]<br>Writhen<br>Per Policy<br>Initiate Plan<br>Downtime Back Entry<br>Medical Directive<br>IPAC Isolation Order                                                                                                    | *Physician name                                                                                                    |                             |                |              |             |
| "Order Date/Time<br>03/Nov/2024 ↓ ↓ 1348 ↓ EST<br>"Communication type<br>Phone with Read Back [Cosign]<br>Verbal with Read Back (Cosign)<br>Writhen<br>Per Policy<br>Initiate Plan<br>Downtime Back Entry<br>Medical Directive<br>IPAC Isolation Order                                                                                                    | l                                                                                                    |                             |                |              | 9           |
| 03/Nov/2024 I I A EST<br>*Communication type<br>Phone with Read Back [Cosign]<br>Verbal with Read Back (Cosign)<br>Writhen<br>Per Policy<br>Initiate Plan<br>Downtime Back Entry<br>Medical Directive<br>IPAC Isolation Order                                                                                                    | *Order Date/Time                                                                                                    |                             |                |              |             |
| Communication type Phone with Read Back (Cosign) Verbal with Read Back (Cosign) Writhen Per Policy Initiate Plan Downtime Back Entry Medical Directive IPAC Isolation Order                                                                                                    | 03/Nov/2024                                                                                                    |                             | 1348           |              | EST         |
| Communication spe<br>Phone with Read Back (Cosign)<br>Verbal with Read Back (Cosign)<br>Written<br>Per Policy<br>Initiate Plan<br>Downtime Back Entry<br>Medical Directive<br>IPAC Isolation Order                                                                                                    | *Communication tuno                                                                                                    |                             |                |              |             |
|                                                                                                    | Phone with Read I<br>Verbal with Read I<br>Written<br>Per Policy<br>Initiate Plan<br>Downtime Back El<br>Medical Directive<br>IPAC Isolation Ord | Back<br>Back<br>ntry<br>Ier | (Cosi<br>(Cosi | ign)<br>ign) |             |
|                                                                                                    |                                                                                                    |                             |                |              |             |
|                                                                                                    |                                                                                                    |                             |                |              |             |

- 3. The ordering Physician window populates the screen. Select if the order is to be an "Order" or a "Proposal". Once decided, select the "Per Policy" for communication type.
- 4. Once the Dietician has selected the appropriate PN PowerPlan, they will be able to select and deselect specific orderables within the PowerPlan. The Dietician can select the Parenteral Nutrition type and modify the rate and additives specific to the PN order. This can be done by right clicking the selected order and selecting modify. The Dietician must complete all required sections highlighted in yellow. The Dietician can modify any component of the ordered PN (Aminos, Thiamine, Vit K etc) by following the process described above.

|   | Incrui i vulticioni                                                                                                    |                                  |                                                                   |
|---|----------------------------------------------------------------------------------------------------|----------------------------------|-------------------------------------------------------------------|
|   | SmofKabiven® Maximum Electrolytes:<br>sodium 150 mmol<br>potassium 60 mmol<br>calcium 2.5 mmol (5 mmol if magnesium great<br>phosphate 12 mmol (minimum 2.8 mmol)<br>magnesium 7.5 mmol (5 mmol if calcium greater                    | ter than 5 mmol)<br>than 5 mmol) |                                                                   |
| 6 | Ӿ 👌 Parenteral Nutrition (PN 3 in 1 (standard electrolytes)                                                                                                    | ))<br> }                         | Sodium (mmol): 40, Potassium (mmol): 30, Calcium (mmol): 2.5, Pho |
|   | Parenteral Nutrition (PN 3 in 1 (custom electrolytes))                                                                                                    | Modify                           | mL/hr, IV-CENTRAL LINE                                            |
|   | SmofKabiven® extra Nitrogen Maximum Electrolytes<br>sodium 150 mmol<br>potassium 60 mmol<br>calcium 5 mmol<br>phosphate 12 mmol (minimum 2.2 mmol)<br>magnesium 7.5 mmol                                                              | 5                                |                                                                   |
|   | 🔗 Parenteral Nutrition (PN 3 in 1 + nitrogen (standard e                                                                                                    | el                               | Sodium (mmol): 41, Potassium (mmol): 31, Calcium (mmol): 2.6, Pho |
|   |                                                                                                    |                                  |                                                                   |
|   | <b>+ %</b> h. ♥ ≥                                                                                                    | ▶                                |                                                                   |
|   | Potassium (mmo):                                                                                                    |                                  | ^                                                                 |
|   | Potassium (mmol): 12                                                                                                    |                                  |                                                                   |
|   | Potassium (mmol):<br>Calcium (mmol):<br>Phosphate (mmol):<br>Magnesium (mmol):<br>5                                                                                                    |                                  | ^                                                                 |
|   | Potassium (mmol):<br>Calcium (mmol):<br>Phosphate (mmol):<br>Magnesium (mmol):<br>Yes No                                                                                                    |                                  | ^                                                                 |
|   | Potassium (mmol):<br>Calcium (mmol):<br>Phosphate (mmol):<br>Magnesium (mmol):<br>S<br>WVI:<br>Ves No<br>Trace Elements:<br>Ves No                                                                                                    |                                  | ^                                                                 |
|   | Potassium (mmol):<br>Calcium (mmol):<br>Calcium (mmol):<br>Phosphate (mmol):<br>Magnesium (mmol):<br>S<br>MVI:<br>Yes No<br>Trace Elements:<br>Yes No<br>S<br>S<br>S<br>S<br>S<br>S<br>S<br>S<br>S<br>S<br>S<br>S<br>S                |                                  |                                                                   |
|   | Potassium (mmol):<br>Potassium (mmol):<br>Calcium (mmol):<br>Phosphate (mmol):<br>Magnesium (mmol):<br>Mult:<br>Yes: No<br>Trace Bernents:<br>Yes: No<br>Frequency (MVV/Trace Elements):<br>daily<br>Volume dose:<br>996              |                                  |                                                                   |
|   | Potassium (mmol):<br>Potassium (mmol):<br>Calcium (mmol):<br>25<br>Phosphate (mmol):<br>12<br>Magnesium (mmol):<br>5<br>*WVI:<br>Ves<br>No<br>*Frequency (MVV/Trace Elements):<br>daily<br>Volume dose:<br>996<br>Volume dose:<br>986 |                                  |                                                                   |

niagarahealth

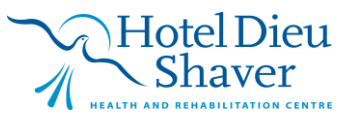

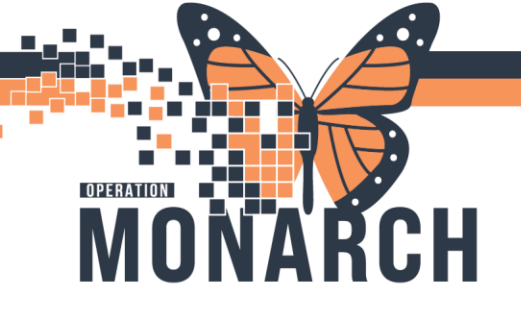

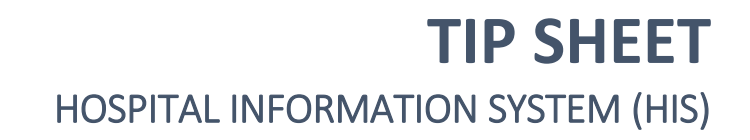

5. The Dietician will select/deselect in the radio boxes along the left side of the orderable to add or remove orders from the remained of the labs and orders within PowerPlan. Some orders may already be pre-selected.

|          | R      | 8      | Component                                                                                                    | Status | Dose | Details                                                           | ^   |
|----------|--------|--------|----------------------------------------------------------------------------------------------------|--------|------|-------------------------------------------------------------------|-----|
|          |        |        | Parenteral Nutrition (PN 3 in 1 (custom electrolytes)                                                                                                    | )      |      | mL/hr, IV-CENTRAL LINE                                            |     |
|          |        | 4      | SmofKabiven ® extra Nitrogen Maximum Electrolyte:           sodium         150 mmol           potassium         60 mmol           calcium         5 mmol           phosphate         12 mmol (minimum 2.2 mmol)           magnesium         7.5 mmol | 5:     |      |                                                                   |     |
|          |        | ୍  ଟ୍  | Parenteral Nutrition (PN 3 in 1 + nitrogen (standard                                                                                                    | el     |      | Sodium (mmol): 41, Potassium (mmol): 31, Calcium (mmol): 2.6, Pho |     |
|          |        |        | Parenteral Nutrition (PN 3 in 1 + nitrogen (custom e                                                                                                    | le     |      | mL/hr, IV-CENTRAL LINE                                            |     |
|          |        | ්      | amino acids 10% (Primene) intravenous solution                                                                                                    |        |      | SOLN-IV, IV-CONTINUOUS, mL/hr                                     |     |
|          |        |        | thiamine                                                                                                    |        |      | 100 mg, IV, INJ, daily 3 day(s)                                   |     |
|          |        |        | phytonadione (Vitamin K1 (phytonadione))                                                                                                    |        |      | 3 mg, IM, INJ, qMon                                               | . 1 |
| ⊿        | Labo   | ratory |                                                                                                    |        |      |                                                                   |     |
|          | Initia | I Labs |                                                                                                    |        |      |                                                                   |     |
|          |        | _ 🤔    | Lab investigations to be done before starting PN:                                                                                                    |        |      |                                                                   |     |
| ◄        |        | 2      | Glucose Random                                                                                                    |        |      | Blood, Routine, once, T;N                                         |     |
| ₽        |        | _ 🖸    | Blood Urea Nitrogen                                                                                                    |        |      | Blood, Routine, once, T;N                                         |     |
| 2        |        | 2      | Creatinine                                                                                                    |        |      | Blood, Routine, once, T;N                                         |     |
| ₽        |        | 2      | Electrolytes (Na,K,Cl)                                                                                                    |        |      | Blood, Routine, once, T;N                                         |     |
| 7        |        |        | Total CO2                                                                                                    |        |      | Blood, Routine, once, T;N                                         |     |
| 2        |        | 2      | Complete Blood Count (CBC)                                                                                                    |        |      | Blood, Routine, once, T;N                                         |     |
| 2        |        | 8 🗇    | INR                                                                                                    |        |      | Blood, Routine, once, T;N                                         | ~   |
| <b>–</b> | ix Ta  | hle    | Orders For Cosinnature Orders For Nurse Beview                                                                                                    |        |      | Plan for Later 100- Initiate                                      | Now |

6. Once the PowerPlan is filled out, the Dietician will select "Initiate Now" if they plan to utilize the Orders immediately.

**NOTE:** If the Dietician plans to utilize the PowerPlan in a future state (e.g Once a patient has an CVAD access) they can place the order in a planned state by selecting "Plan for Later". This will allow for the nursing staff to initiate this plan once appropriate.

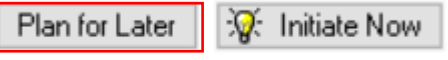

**NOTE:** While completing the PowerPlan, the Dietician must ensure to complete all parts of order that include the blue "X" beside it. These are notifying the Dietician that there are required sections to be completed and cannot be bypassed. If the Dietician does not complete these, a pop-up show saying the order is not complete. Select the "First Detail" button to be directed to the incomplete orders.

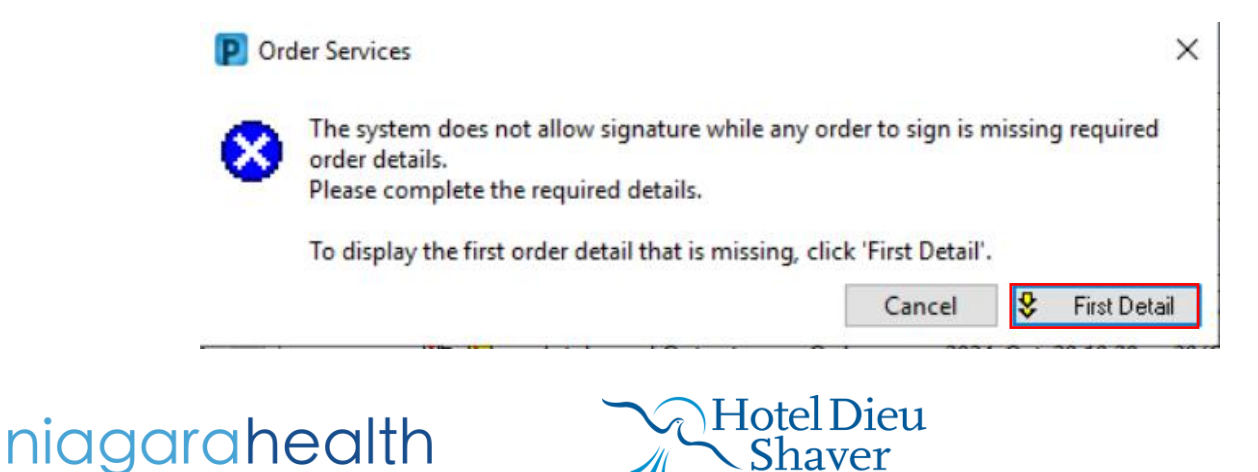

3

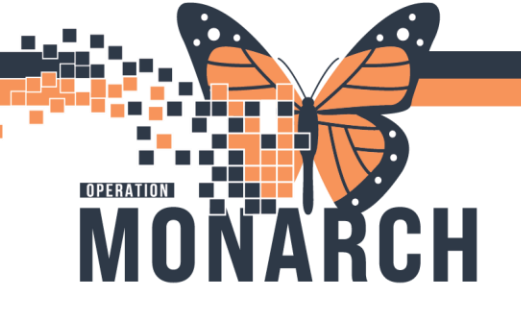

## **TIP SHEET** HOSPITAL INFORMATION SYSTEM (HIS)

7. Once the PowerPlan is complete, the Dietician will select "Sign"

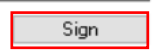

8. The Dietician can navigate to the Orders page and see the Initiated Powerplan Orders Document In Plan

|                                                                        |                  |         | View                                                                                 |
|------------------------------------------------------------------------|------------------|---------|--------------------------------------------------------------------------------------|
| ··· Orders for Signature                                               |                  |         |                                                                                      |
| Plans                                                                  |                  |         |                                                                                      |
|                                                                        |                  |         |                                                                                      |
| - Document In Plan                                                     |                  |         |                                                                                      |
| Medical                                                                |                  |         |                                                                                      |
|                                                                        |                  |         |                                                                                      |
| Parenteral Nutrition (PN) 3 in 1 E                                     | sag via Ce       | ntral V | enous Access Device (CVAD) (Initiated)                                               |
|                                                                        |                  |         |                                                                                      |
|                                                                        |                  |         |                                                                                      |
|                                                                        |                  |         |                                                                                      |
| Component                                                              | Status           | Dose    | Details                                                                              |
| renteral Nutrition (PN) 3 in 1 Bag via Central Venous Access Device (C | VAD) (Initiated) |         |                                                                                      |
| st updated on: 2024-Oct-29 10:32 by: NHS Test02, Dietitian/Dietetic    | Intern           |         |                                                                                      |
| Vital Signs/Monitoring                                                 |                  |         |                                                                                      |
| 🗹 66' 📝 Weight                                                         | Ordered          |         | 10/29/24 10:28:00 EDT, once, Stop date 10/29/24 10:28:00 EDT, Pre-PN                 |
| 🗹 60 📝 Weight                                                          | Ordered          |         | 10/29/24 10:28:00 EDT, qMon/Thu                                                      |
| 🗹 😚 💆 Vital Signs                                                      | Ordered          |         | 10/29/24 10:28:00 EDT, q8h, 24 hour(s), Stop date 10/30/24 13:59:00 EDT              |
| 🗹 😚 📝 Vital Signs                                                      | Ordered          |         | 10/30/24 10:28:00 EDT, BID                                                           |
| Patient Care                                                           |                  |         |                                                                                      |
| Assessments                                                            |                  |         |                                                                                      |
| 🗹 🍻 📅 Intake and Output                                                | Ordered          |         | 10/29/24 10:28:00 EDT, Stop date 10/29/24 10:28:00 EDT, Strict I&O                   |
| IV Solutions/Infusions                                                 |                  |         |                                                                                      |
| 🗹 💅 📝 Communication Order                                              | Ordered          |         | 10/29/24 10:28:00 EDT, See order comment:                                            |
|                                                                        |                  |         | IF PN is interrupted due to CVAD complication: - Insert peripheral line - THEN Inf   |
| 🗹 🚳 📝 Communication Order                                              | Ordered          |         | 10/29/24 10:28:00 EDT, See order comment:                                            |
|                                                                        |                  |         | IF PN is interrupted for any reason: - Infuse dextrose 10% in water at the rate ord  |
| 🗹 😚 📋 dextrose 10% in water intravenous solution 1,000 mL              | Ordered          |         | Total Volume (mL): 1,000, SOLN-IV, IV-CONTINUOUS, For PN interruption, Start         |
|                                                                        |                  |         | In the event of PN interruption, infuse at the rate ordered for PN until PN is resta |
| Medications                                                            |                  |         |                                                                                      |
| Parenteral Nutrition                                                   |                  |         |                                                                                      |
| 🗹 🍗 🎁 Parenteral Nutrition (PN 3 in 1 (standard electrolytes))         | Ordered          |         | Start Date: 10/30/24 10:00:00 EDT, Sodium (mmol): 40, Potassium (mmol): 30, Cal      |
|                                                                        |                  |         |                                                                                      |

Initial Labs

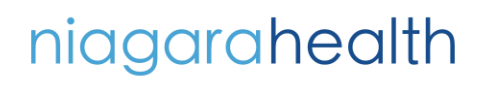

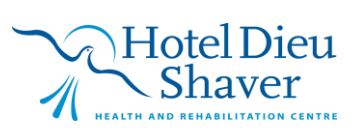